## COMMENT IMPRIMER MON CERTIFICAT E-LEARNING ?

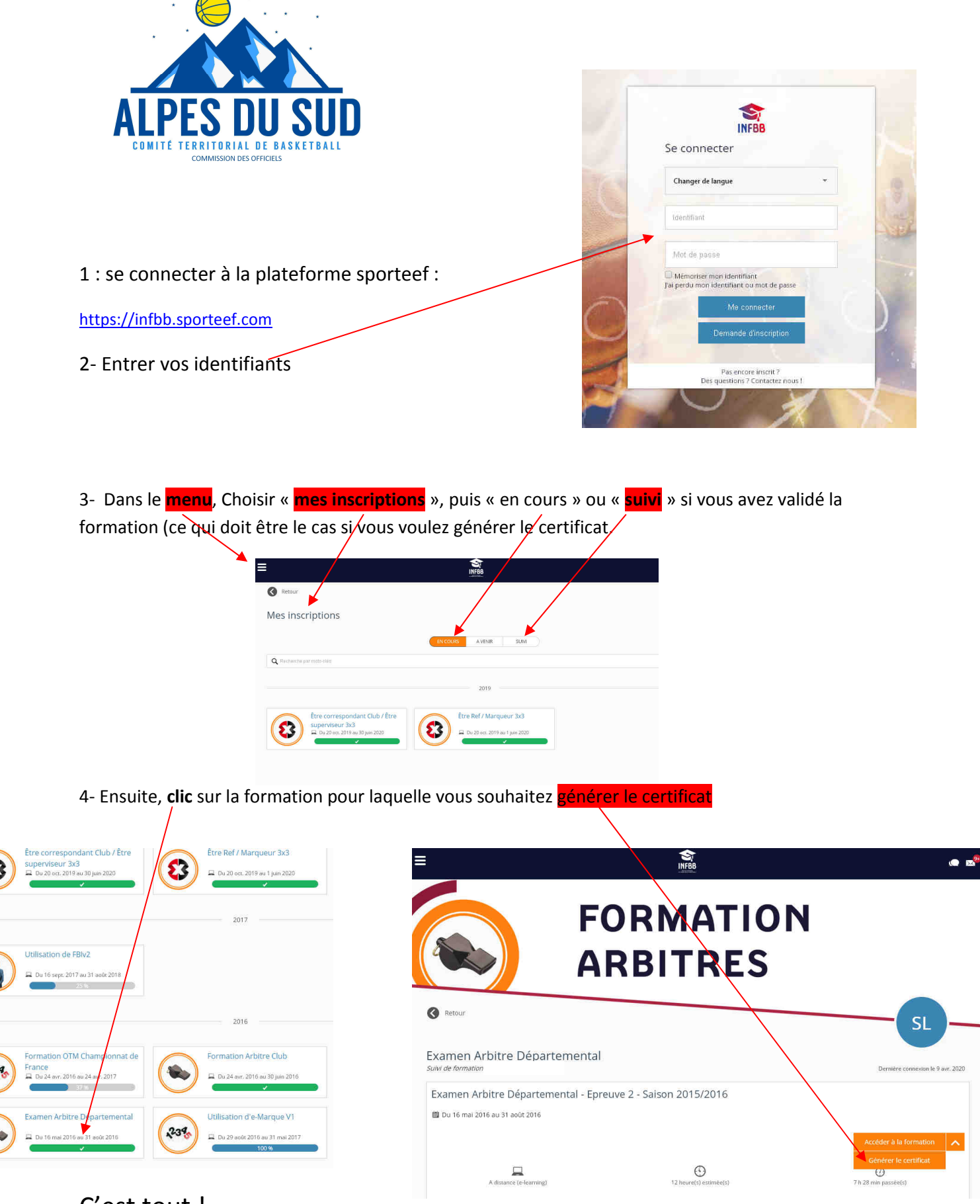

C'est tout !